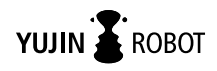

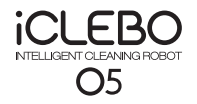

# **User Manual** iCLEBO 05

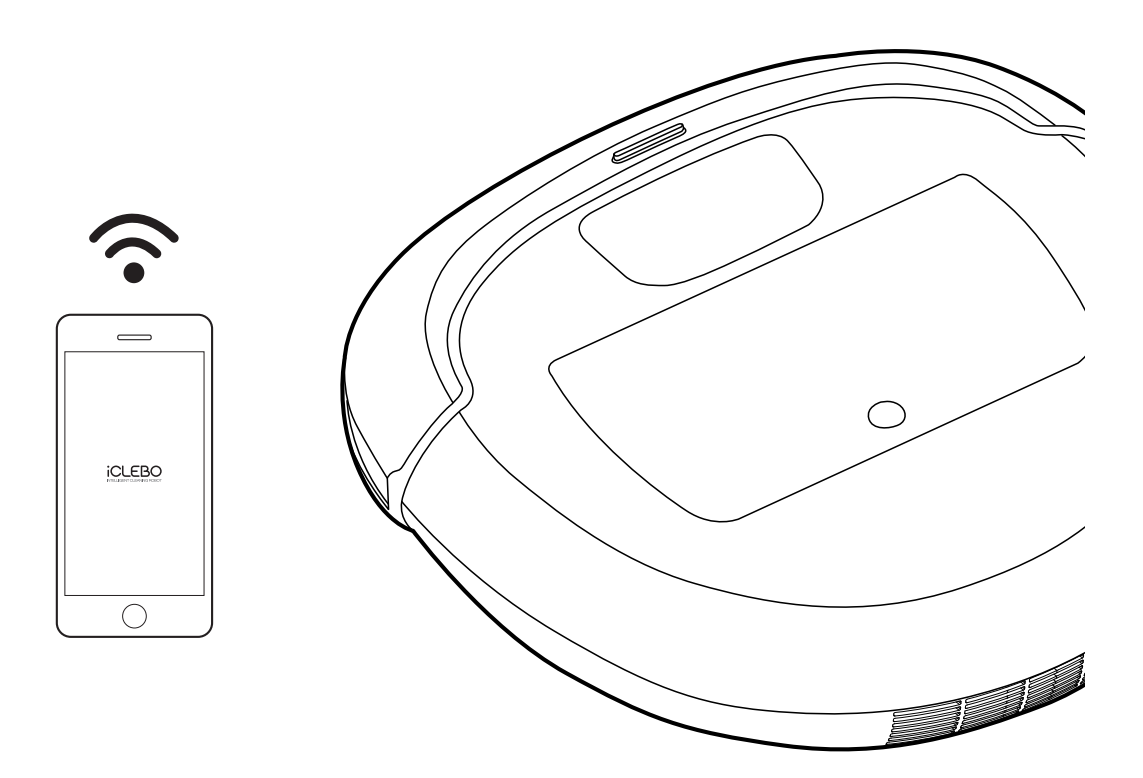

Please read "Precautions for Safety" carefully before use for correct operations.

- The user manual includes the product warranty.
- Product appearance and specifications are subject to change for product improvement without notice.

www.iclebous.com

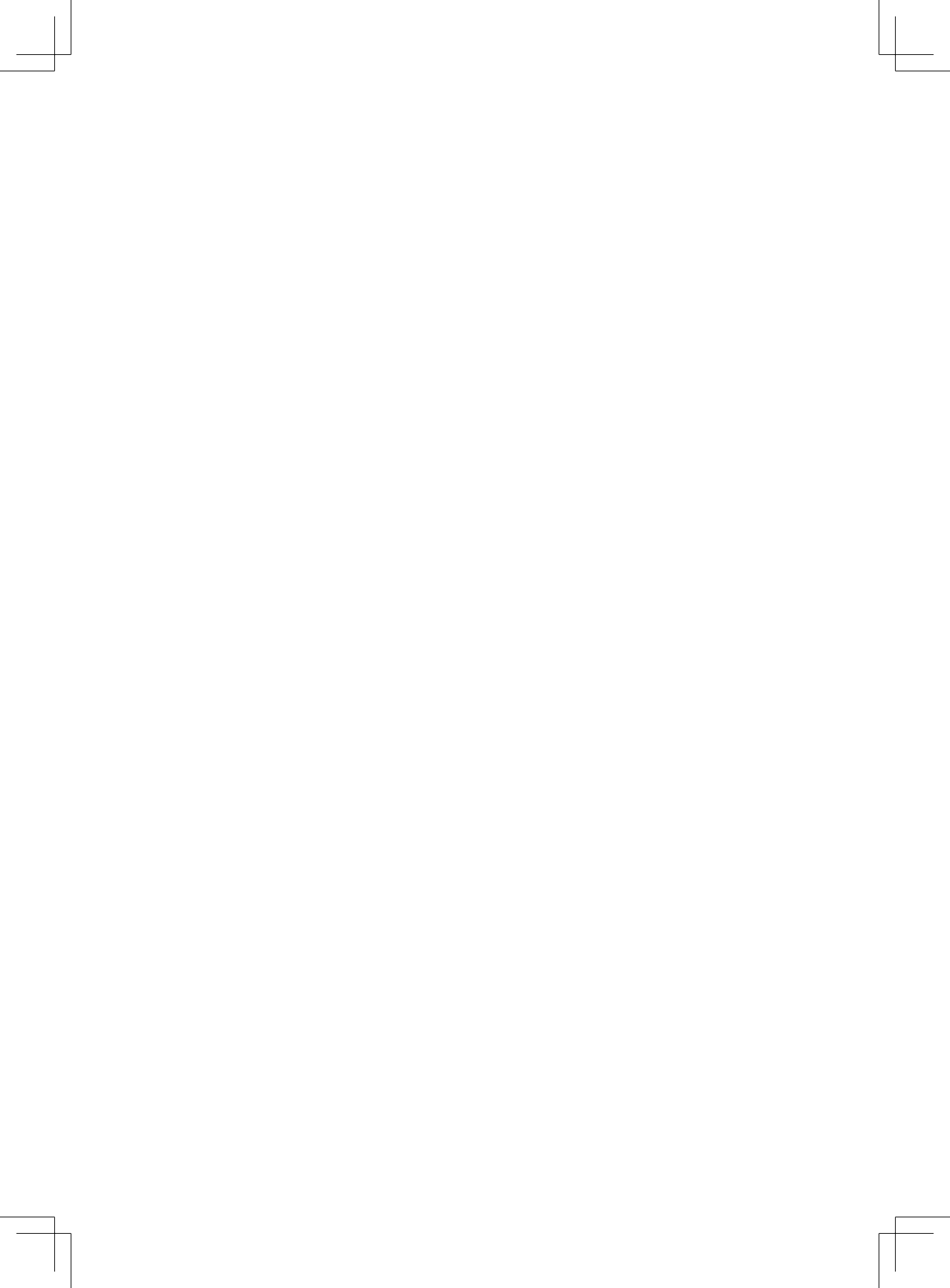

# Contents

| 1. Precautions for Safety | 1-1. Power-Related Issues                          | 4  |
|---------------------------|----------------------------------------------------|----|
|                           | 1-2. Preparation Before Use                        | 4  |
|                           | 1-3. Using Robot                                   | 5  |
|                           | 1-4. Maintenance After Use                         | 5  |
| 2. Product Composition    | 2-1. Components                                    | 6  |
|                           | 2-2. Specific Names for Each Part                  | 7  |
| 3. Preparation for Use    | 3-1. Side Brush Installation                       | 9  |
|                           | 3-2. Charging Station Installation                 | 9  |
|                           | 3-3. Initial Power Switch On/Off                   | 9  |
|                           | 3-4. Charging                                      | 10 |
| 4. Using Robot            | 4-1. To Start/Stop Cleaning                        | 11 |
|                           | 4-2. Cleaning Mode                                 | 12 |
|                           | 4-3. Cleaning Option                               | 13 |
|                           | 4-4. Suction Power Settings and Smart Turbo        | 13 |
|                           | 4-5. Moving/Manual Cleaning                        | 14 |
|                           | 4-6. Automatic Charging                            | 15 |
|                           | 4-7. Mop Cleaning                                  | 16 |
|                           | 4-8. Boundary Strip Installation (Sold Separately) | 16 |
| 5. Care and Maintenance   | 5-1. Emptying Dust Bin and Changing Filter         | 17 |
|                           | 5-2. Side Brush Care                               | 18 |
|                           | 5-3. Main Brush Care                               | 19 |
|                           | 5-4. Sensor Care                                   | 20 |
|                           | 5-5. Front Wheel Care                              | 21 |
|                           | 5-6. Mop Care                                      | 22 |
|                           | 5-7. Storage                                       | 22 |
|                           | 5-8. Parts Exchange Period                         | 22 |
|                           | 5-9. Reset Settings                                | 23 |
| 6. Troubleshooting        | 6-1. Resolving Inspection Messages                 | 24 |
|                           | 6-2. Notice Messages                               | 24 |
|                           | 6-3. Items to Check Before Reporting a Problem     | 25 |
| 7. Product Warranty       |                                                    | 26 |

#### 8. Open Souce

28

# **1. Precautions for Safety**

This is for the user's safety and to prevent property damage. Read the following carefully and use safely. We recommend keeping this manual for future reference.

#### 1-1. Power-Related Issues

#### Be aware that there is a risk of electric shock or fire in case of carelessness.

- 1) Do not touch the adapter with wet hands.
- ② Be sure to hold the adapter while unplugging it in.
- ③ Do not insert or unplug the power adapter unreasonably.
- ④ Do not use a damaged plug/cord or outlet.
- (5) Do not use surge protector outlets lower than 5 amp.
- <sup>(6)</sup> Do not use the adapter for other products or other purposes.
- ⑦ Check that the contact terminals are correctly connected.
- (8) If there is any foreign material on the adapter pins, wipe it off before usage.

#### 1-2. Preparation Before Use

#### Read carefully for the safe and correct usage of the product.

- 1 Remove fragile and small objects in advance.
- (2) If there is any water, oil, or animal waste on the floor, clean it before using the product.
- ③ Do not place the product near a heating device (such as a heater or on electric pot).
- ④ Arrange the cords neatly before use.
- (5) If you operate the product on a staircase or an area where there is a risk of falling from a height greater than 4 cm, please use the Boundary Strip (provided).
- (6) Long fringes of carpets should be arranged inward before you start cleaning.
- ⑦ Refrain from using if the carpet fiber is long or easily damaged.
- (8) Make sure that the main parts of the device are assembled well.
- (9) Empty the dust bin before operating.
- 10 Guarantee space around the charging station by removing any obstacles.
- (1) Remove small items from the surface that the cleaning robot is used on.
- ② Leave shoes at a distance from the edge of the shoe compartment, so the robot doesn't get on the shoe and slide down.

#### Read carefully for the safe and correct use of the product.

- ① Be careful not to let foreign objects such as plastic bags, blades, tackles, etc get inside the area.
- (2) If the inlet is clogged by vinyl or anything of the like, please remove the blockage immediately.
- ③ Be careful that the robot does not touch or ingest volatile substances.
- ④ Be careful not to get any part of your body under the robot.
- $({\tt 5})$  If the cleaning robot makes strange noises, smells, or smokes, stop using it immediately.

Turn off the power switch on the side and contact the service center (855-926-1601).

- 6 Do not use on floors with a slope greater than 10 degrees.
- ⑦ Do not apply strong force or drop the robot.
- (8) Do not use at high altitudes where there is a risk of it falling.
- (9) Do not let children play with the robot.
- 10 If left unused for long periods, please charge the robot for 2 hours before using it.
- $(1\!\!1)$  Do not disturb the robot while it is in operation.
- ① If damage occurs on materials such as wooden floors, please discontinue using the robot on such surfaces.

#### 1-4. Maintenance After Use

#### Be aware that there is a risk of electric shock and fire in cases of carelessness.

- 1 Do not disassemble or modify the robot.
- (2) Do not allow metal objects to come into contact with the product or the charging terminal.
- ③ When cleaning or managing the product, turn off the power or remove the plug.
- ④ Do not sprinkle water on the cleaning robot or wipe it with volatile materials such as thinner and benzene.
- (5) When disposing of the battery, do not throw it near a fire.
- 6 Regularly clean the sensors to prevent malfunctions.
- ⑦ If the robot and components are damaged, please contact Customer Support (855-926-1601).

# 2. Product Composition

### 2-1. Components

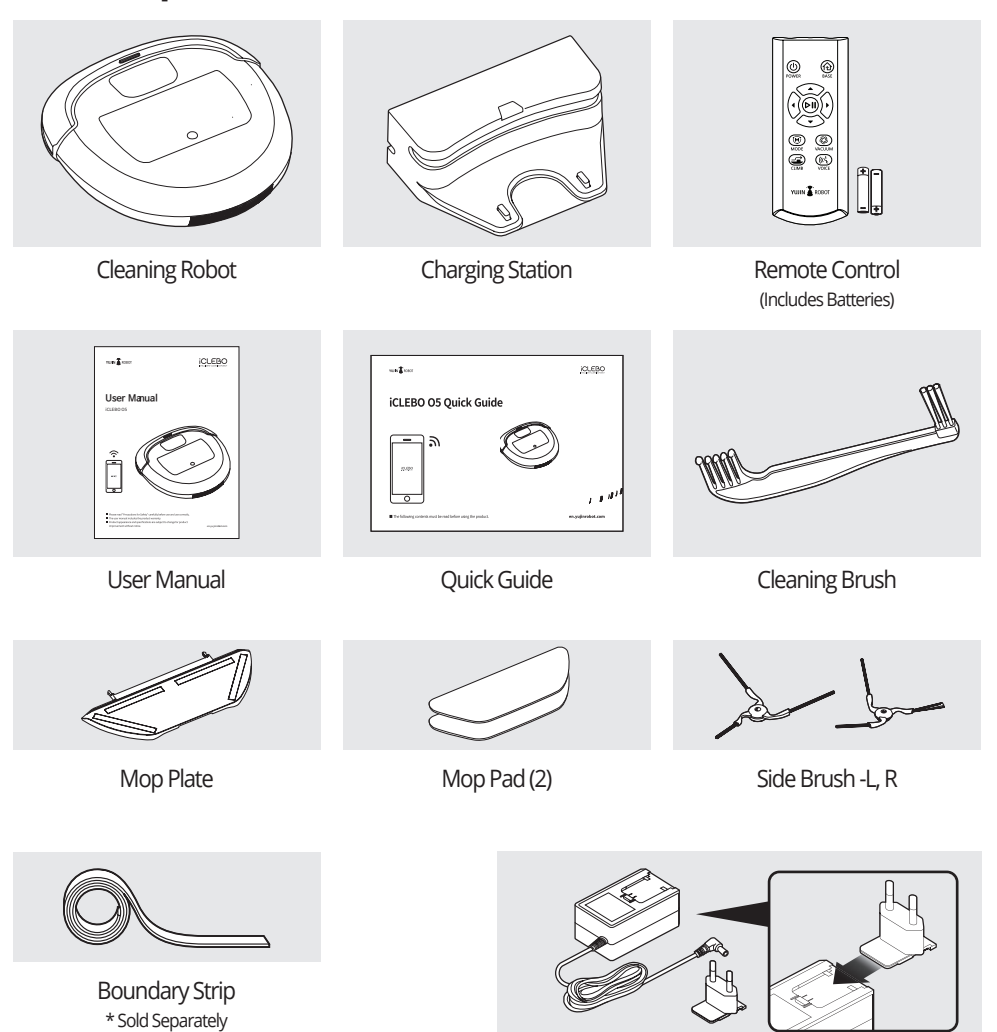

Adapter \*There is a risk of fire if the adapter plug is not fully assembled.

\* The specifications and the form of the components may change due to the circumstances of the company.

# 2. Product Composition

### 2-2. Specific Names of Each Part

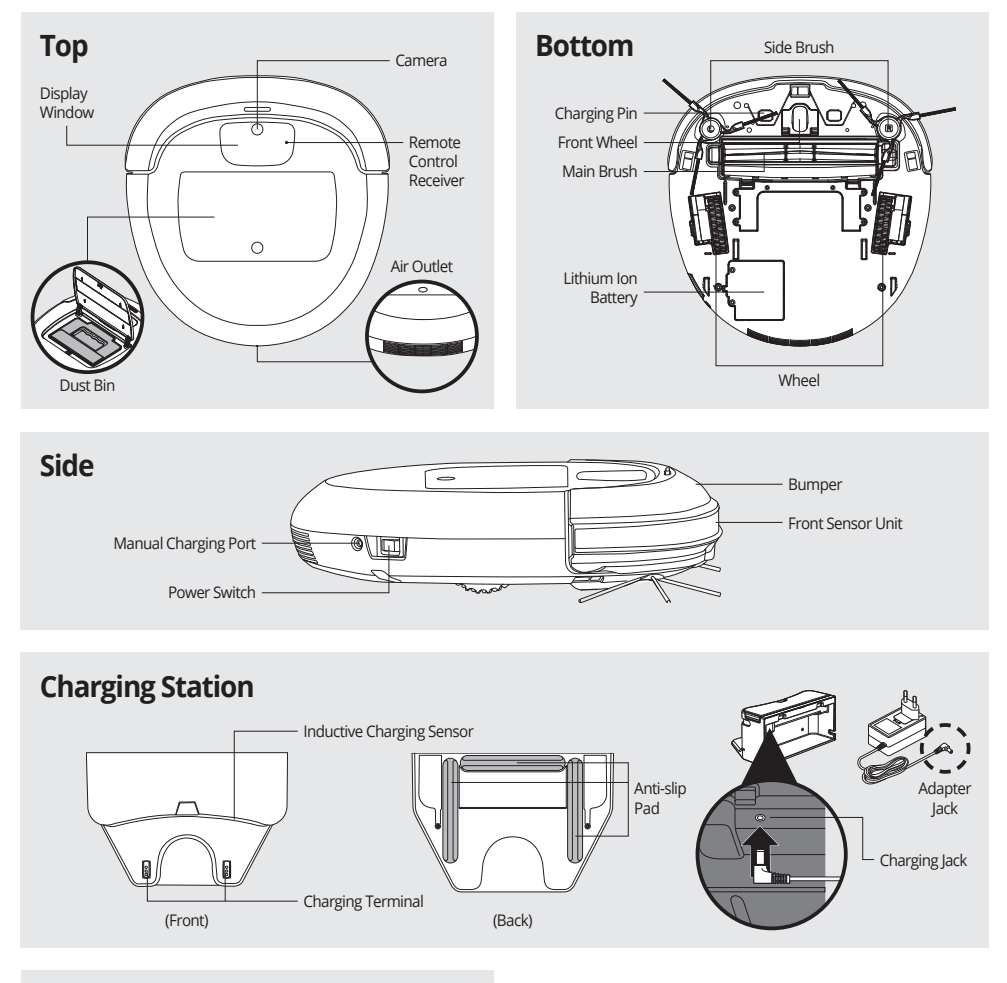

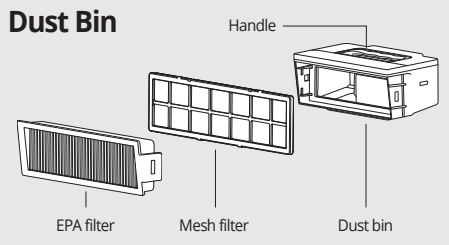

7

### 2. Product Composition

#### 2-2. Specific Names of Each Part

#### **Display Window**

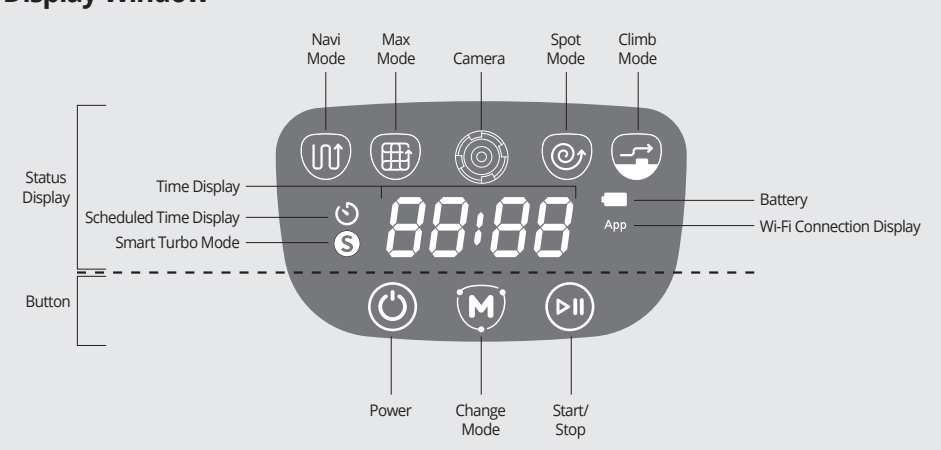

#### **Remote Control**

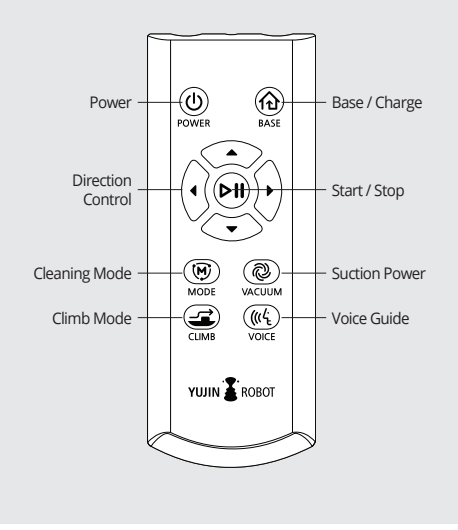

#### **Installing the Remote Control Batteries**

Please assemble and use the two AAA batteries included with the remote control at the time of purchase.

- 1. Slide the cover on the back of the remote control downward to open it.
- 2. Check the positive (+) and negative (-) terminals of the battery and assemble them accordingly.
- 3. Align the cover with the groove and slide it shut till it clicks into place.

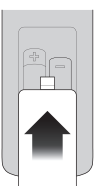

- \* The remote control does not work when the robot's main power switch is off (O). Turn on the power switch (I) on the side of the main unit and use the remote control.
- \* Please use the remote control pointed toward the robot.

# 3. Preparation for Use

### 3-1. Side Brush Installation

• You can reduce the scratching on the top plate by laying a soft cloth on the floor.

• If the side brush is not fully seated in the groove; it may come off during cleaning.

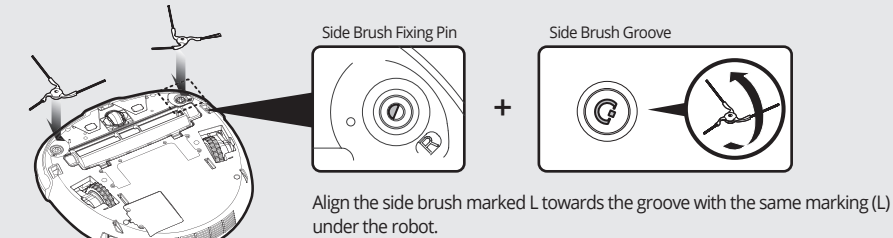

Align the side brush marked R with the groove with the same marking (R) under the robot. Then, push the fixing pins in firmly to secure the side brush.

### 3-2. Charging Station Installation

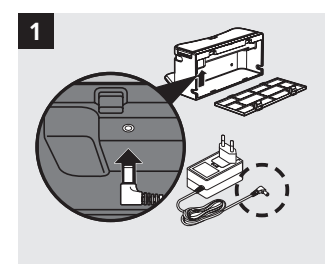

Connect the adapter jack to the charging station.

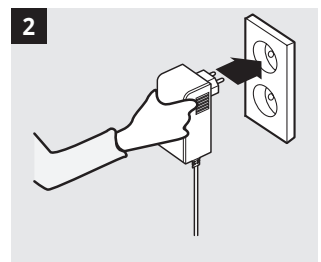

Connect the power plug into the outlet.

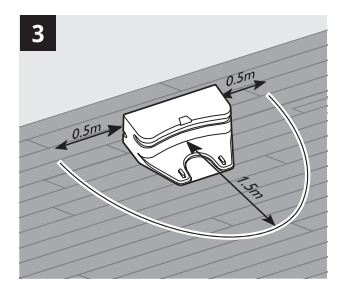

Install the charging station with 0.5m of space to the left and right and 1.5m of space to the front.

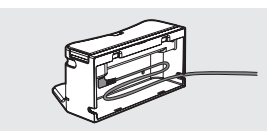

\*You can connect the adapter cord in the space behind the charging station.

# 3-3. Initial Power Switch On / Off

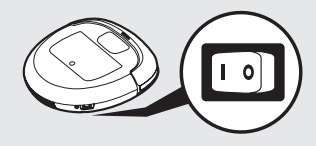

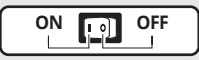

Turn on (I) the power switch on the side of the main unit. It turns off when O is pushed. (Press ON for products with an ON / OFF switch.)

# 3. Preparation for Use

### 3-4. Charging

1) Initial Charging

• Fully charge the product before the first usage.

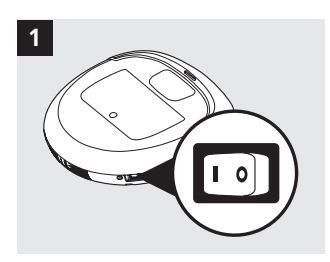

2

1. Make sure that the switch on the side of the Main Unit is turned on. > Refer to P8 <Initial Power Switch On/Off>

2. Start charging the battery by aligning the charging pins on the bottom of the main unit with the terminal of the charging station.

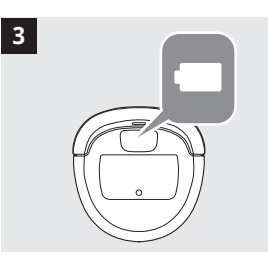

3. Check the charging status. When charging, the lamp blinks in the display window. When charging is completed, the battery status lights up green.

| Charging Status Display    | Charging  |          | Char      | ging Complete |             |
|----------------------------|-----------|----------|-----------|---------------|-------------|
| Display Window             | Red Light | ;<br>Yel | low Light |               | Green Light |
| Display Window             | Red Light |          | Yellov    | v Light       | Green Light |
| Battery Charging<br>Status | Below 20% | 1        | Belov     | v 50%         | Above 51%   |

#### 2) Manual Charging

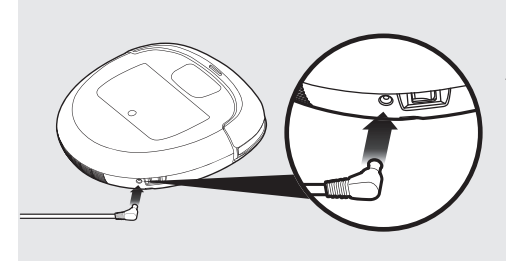

Connect the adapter jack of the adapter directly to the main unit.

# 4-1. To Start/Stop Cleaning

Press the corresponding button on the robot or the remote control to start cleaning. Please do the same to stop cleaning.

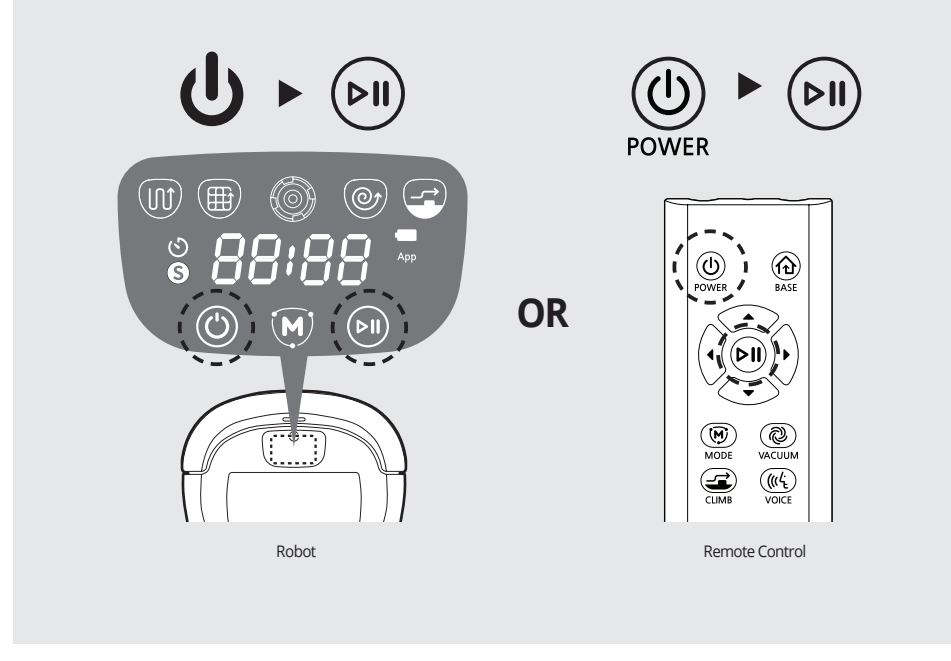

:Ú:

### 4-2. Cleaning Mode

 $\cdot$  The "Navigation" mode is set by default if no other operation is selected.

Press the MODE button on the robot or the remote control to select the desired cleaning mode.

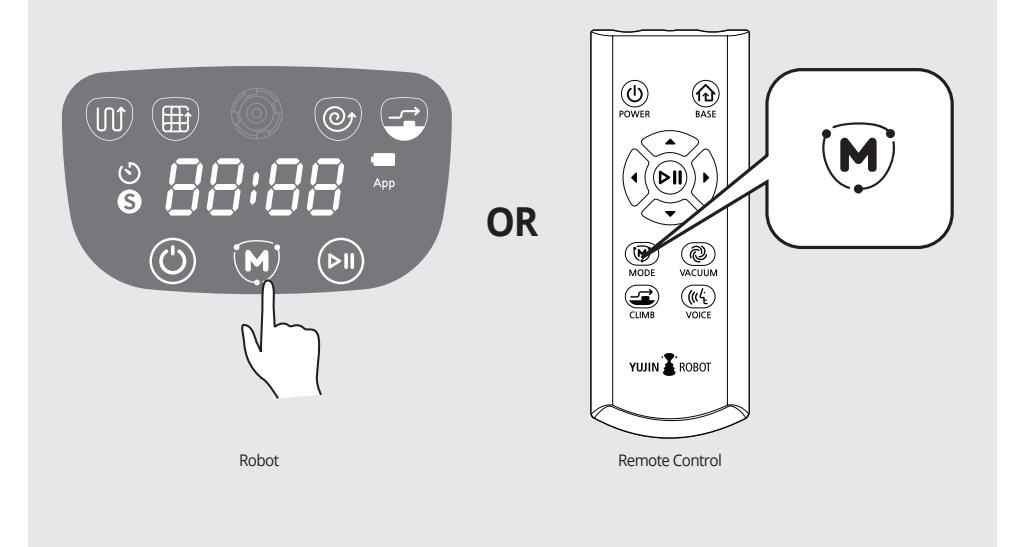

| Mode Types                     | Display Window | Explanation                                                                                                    |
|--------------------------------|----------------|----------------------------------------------------------------------------------------------------|
| Navi Mode<br>(Default Setting) |                | This is a zigzag cleaning method through camera navigation mapping.<br>• The display window shows the time of cleaning.                                      |
| Max Mode                       |                | After the navi mode cleaning is finished, the cleaning robot rotates 90 degrees and repeats cleaning.<br>• It continues to clean until the battery runs out. |
| Spot Mode                      | ( <b>)</b>     | This is a concentrated cleaning in a circular whirlpool manner within a 1-2m range.<br>• It cannot be set if the robot is charging.                          |

:Q:

## 4-3. Cleaning Option

| Option            | Display Window | Setting Method                                                                              | Explanation                                                                                                    |
|-------------------|----------------|---------------------------------------------------------------------------------------------|----------------------------------------------------------------------------------------------------|
| Climb             | <b></b>        | Press the CLIMB<br>( ) button on<br>the remote control<br>to set and cancel<br>accordingly. | <ul> <li>Used in carpet or covered environments (climbs up to 15mm).</li> <li>Climb mode is automatically released when the mop plate is mounted.</li> <li>If you cancel the Climb mode during carpet or mat cleaning, the robot may not come down from the carpet or mat.</li> <li>It is recommended to not operate in Climb mode for carpets with long or special material fibers. This may damage the carpet or cause additional problems.</li> </ul> |
| Мор               |                | Mount the mop plate<br>at the bottom of the<br>robot.                                       | It is possible to mop and vacuum at the same time by attaching the mop plate.<br>▶ Refer to P15 <mop cleaning=""></mop>                                                                                                    |
| Voice<br>Guidance | 88 88<br>88 88 | Press the VOICE( $((t_{t}))$ )<br>button on the<br>remote control to set<br>and cancel.     | It informs the robot status or error situation by voice.<br>• It is set as default.                                                                                                    |

### 4-4. Suction Power Settings and Smart Turbo

• The suction power can be adjusted within 3 levels. Level 2 is the default setting.

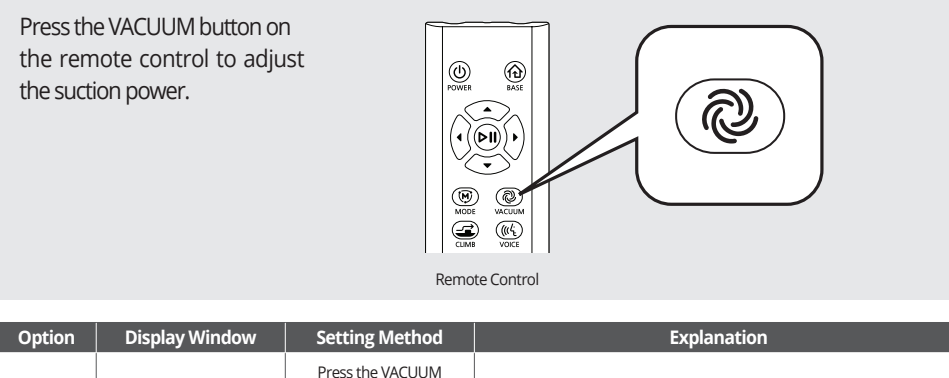

|                                        |   | <b>U</b>                                                                                                    |                                                                                                    |
|----------------------------------------|---|----------------------------------------------------------------------------------------------------|----------------------------------------------------------------------------------------------------|
| Smart<br>Turbo<br>(Default<br>Setting) | S | Press the VACUUM<br>((@)) button on<br>the remote<br>control for more<br>than 3 seconds to<br>set and cancel the<br>Turbo mode. | The robot recognizes the dusty area and automatically<br>raises the suction power to Level 3.<br>• When the carpet or cleaning of the dusty area is completed, the<br>suction power returns to the default position.<br>• If you want to use the Level 1 suction power without the Smart<br>Turbo function, you can turn off the Smart Turbo. |

### 4-5. Moving/Manual Cleaning

- · If you press the control button during cleaning, you can perform manual cleaning.
- $\cdot$  When the control button is pressed in the standby mode, the cleaning robot simply moves.

You can use the control buttons on the remote control to move the robot to a desired location.

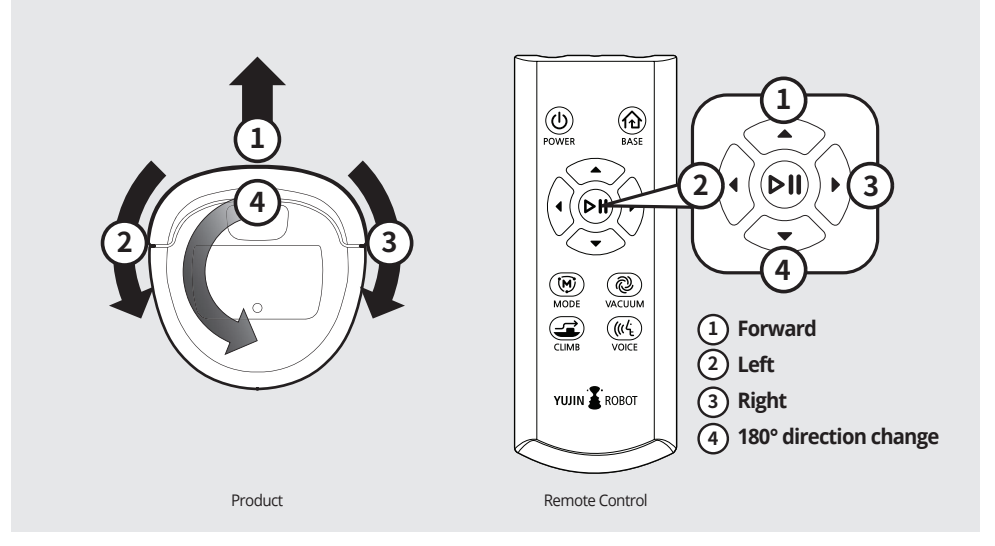

# 4-6. Automatic Charging

If you want to charge the robot while in use, press the BASE (charge) button on the remote control.

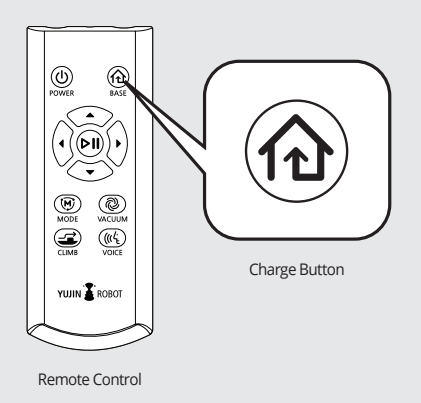

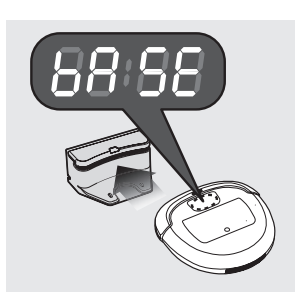

- When cleaning is complete, it automatically returns to the charging station.
- If the remaining battery is low during cleaning, it automatically returns to the charging station and charges itself.
   After charging, the robot returns to the remaining cleaning area to resume cleaning.

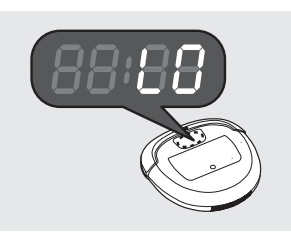

 $\cdot$  If the battery is discharged and the 'LO' message appears, transfer the robot to the charging station to charge it.

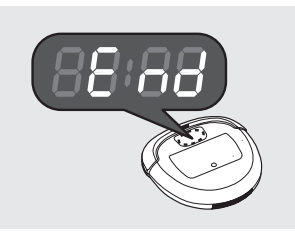

If cleaning has not started at the charging station, the robot returns to the point where cleaning started.
(If the cleaning robot recognizes the charging station while returning to the starting point, automatically returns to the charging station.)

### 4-7. Mop Cleaning

- By attaching the mop pad, you can vacuum and mop at the same time.
- If you install the mop plate, it cannot cross thresholds.

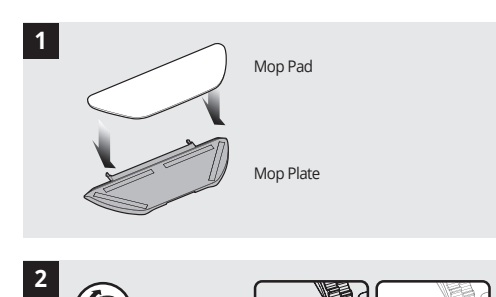

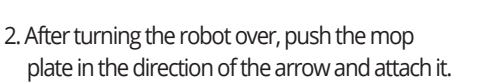

· If the mop plate is not attached correctly, it may detach.

1. Attach the mop pad to the mop plate.

#### 4-8. Boundary Strip Installation (Sold Separately)

- When installing the boundary strip, attach the strip 15cm away from the area you want to block.
- · Boundary Strip can be ordered via our website (iclebous.com).

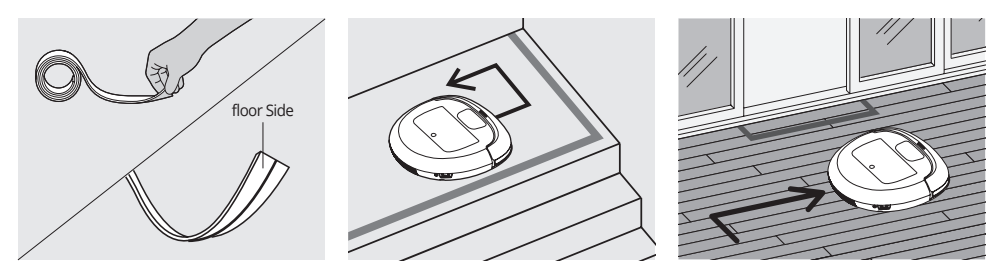

Please install the boundary strip around railings, toilets, and staircase entrances where there is a danger of a fall. Install the strip so that the grooved side of the tape faces the floor.

- · Please use the enclosed double-sided tape to fix the boundary strip.
- ▶ If the boundary strip is not fixed to the floor, the robot may not recognize it properly.

· If dust accumulates on the fall prevention sensor of the product, the robot may not recognize the prohibited area and may fall.

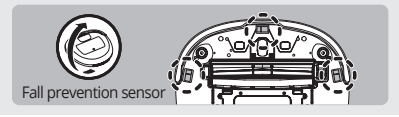

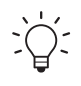

- $\cdot$  Placing a soft cloth on the floor while managing the robot reduces scratches on the product.
- $\cdot$  Turn off the power switch on the side of the robot for safety while managing the robot.

#### 5-1. Empty Dust Bin and Change the Filter

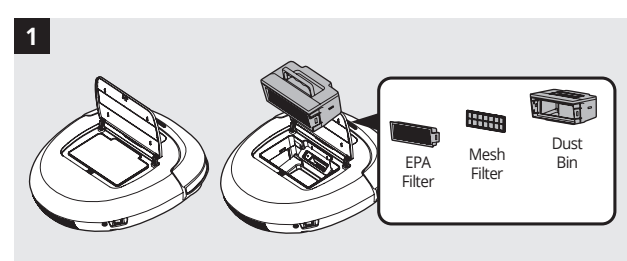

1. Separate the dustbin from the main unit of the robot.

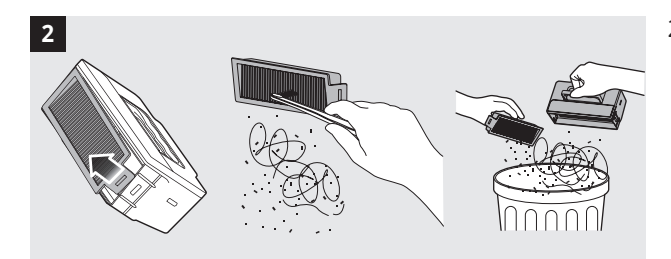

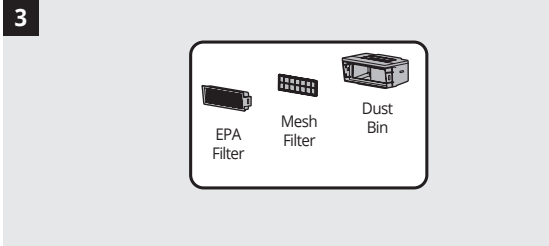

- 2. Remove the filter as is shown in the picture and clean the inside properly.
- However, if the filter is cleaned with water, make sure it is completely dry before assembly.
- 3. When replacing the filter, replace only the EPA filter and reassemble it.
- The filter can be washed with water. (1 time per month)
- To maintain the filter performance, it is recommended to empty the bin every time cleaning is completed.

#### 5-2. Side Brush Care

2

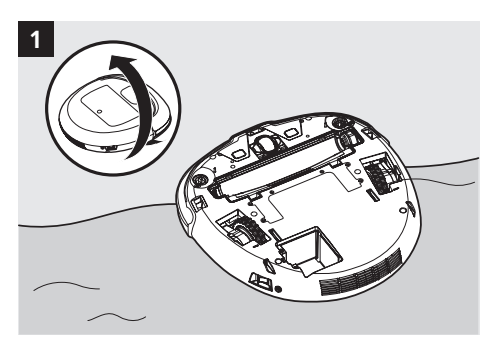

1. Place the robot, so the bottom side is facing up.

2. Hold the side brush with both hands and pull upward to disassemble.

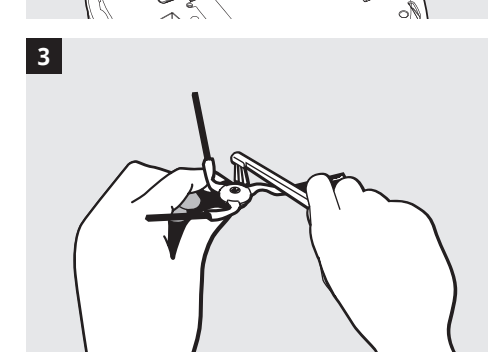

3. Use the cleaning brush to remove dust and foreign materials.

 $\cdot$  When cleaning with water, wait until the side brush is completely dry before use.

#### 5-3. Main Blade Care

2

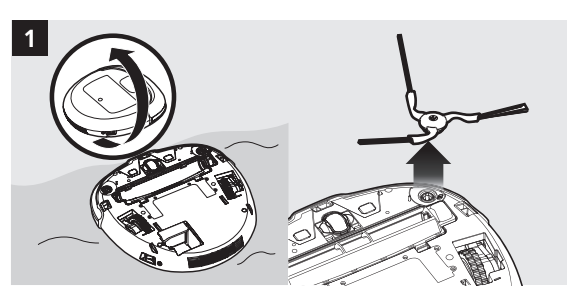

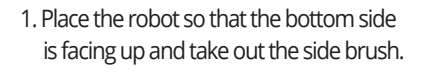

2. Unlock the fixing clip of the main brush cover and take out the cover.

3. Take out the main brush and remove foreign materials.

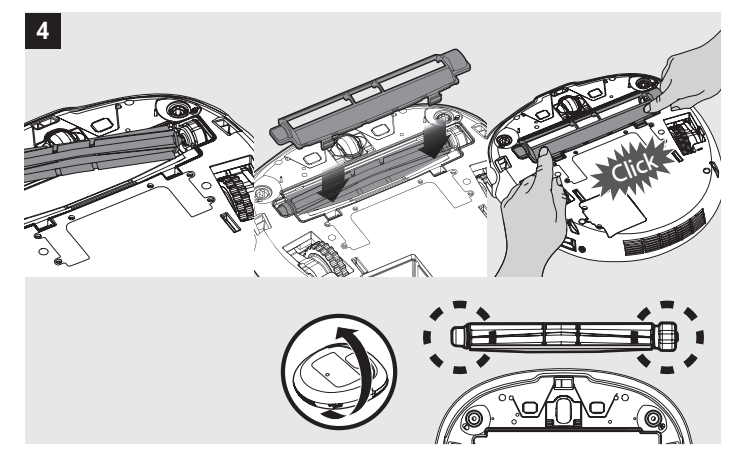

4. After cleaning the main blade, identify the sides and reassemble the main unit.

#### 5-4. Sensor Care

 $\cdot$  Use a cotton swab or a soft cloth to wipe the front and bottom sensor areas of the robot.

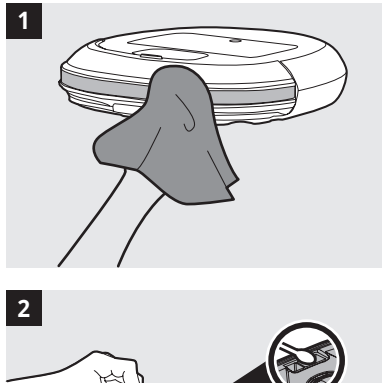

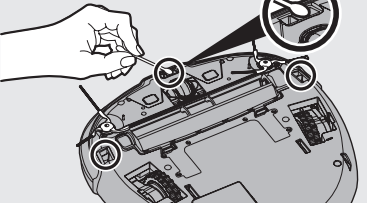

#### 5-5. Front Wheel Care

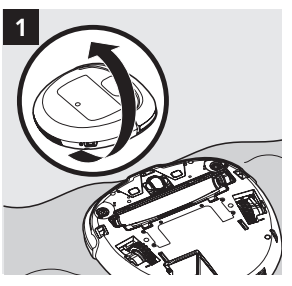

1. Flip the robot over to show the bottom side facing upward.

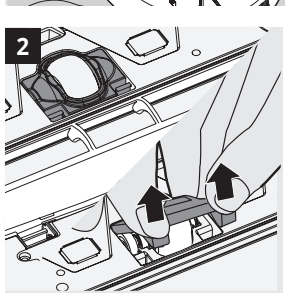

2. Press the tabs on the front wheel cover to remove.

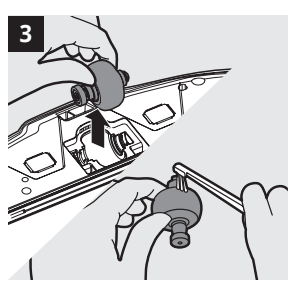

3. Remove the front wheel and use the cleaning brush to clean dust and foreign materials.

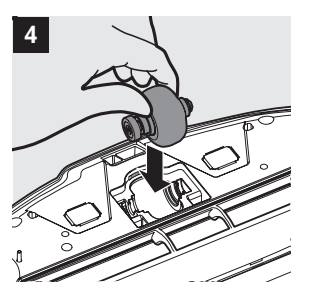

4. Reattach the front wheel and reassemble the robot.

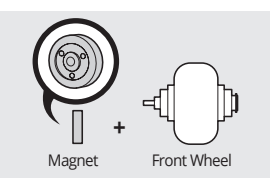

### 5-6. Mop Care

#### After cleaning with a mop pad, wash the mop pad and dry it thoroughly before the next use.

- · It may smell if it is not completely dry.
- $\cdot$  If you leave the wet mop on the floor for a long time; it may soak the floor.

### 5-7. Storage

- · If the robot is not used for a longer than 3~5 day, turn off the power switch on the side of the main unit.
- Even if you turn off the power switch and store it for a long time, the battery may discharge naturally. (6 months battery warranty)
- · Store at room temperature and avoid direct sunlight.
- · Do not place objects on the main unit during storage. This may cause a malfunction.

| Category     | Image      | Recommended<br>Exchange Period | Notes                                                                                                    |
|--------------|------------|--------------------------------|----------------------------------------------------------------------------------------------------|
| Filter       |            | 3 Months                       | Please wash it with water once a month.                                                                               |
| Mop Pad      | $\bigcirc$ | 3 Months                       | Please replace it if it becomes severely damaged or dirty.                                                            |
| Main Brush   |            | When persons (                 | Please exchange it if the main and side brushes are                                                                   |
| Side Brush   | L          | when necessary                 | worn out.                                                                                                    |
| Battery Pack |            | 12 to 18 Months                | Please replace it if the charge and cleaning time shortens drastically.<br>(The battery warranty period is 6 months.) |

#### 5-8. Parts Exchange Period

- The recommended replacement cycle is based on the assumption that the robot is used once a day.
- The replacement cycle varies depending on the environment, such as the size of the home and the amount of usage.
- The recommended replacement cycle is advised for maintaining the cleaning power and is not mandatory.
- · All parts must be replaced immediately in the event of breakage or deformation.

#### **Parts Purchase**

If you would like to purchase accessories such as batteries or brushes for the robot, please feel free to contact us or visit our website at iclebous.com

#### 5-9. Reset Settings

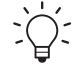

 $\cdot$  The robot needs to reset its settings when the Wi-Fi information near the robot changes.

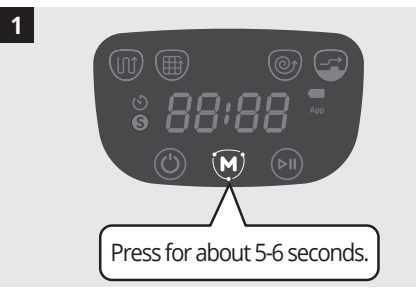

1. Press and hold the M (Mode) button on the robot display window for about 5 to 6 seconds.

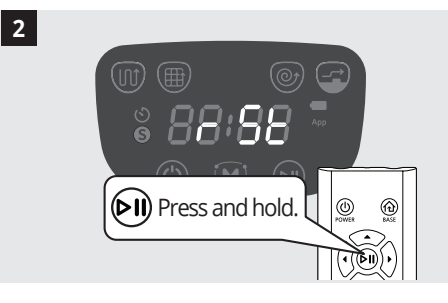

2. When "rSt" appears in the display window, press and hold the play button on the remote control.

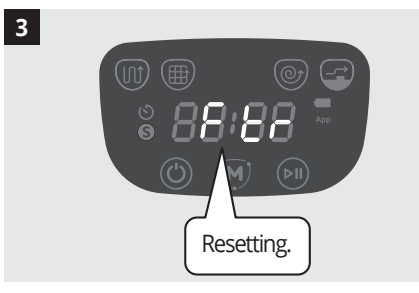

3. "Ftr" appears in the display window and the reset begins.

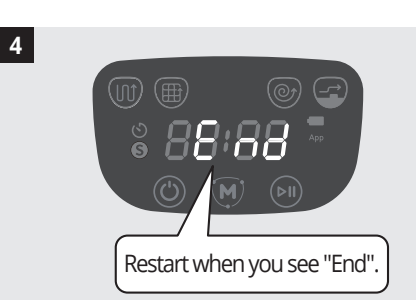

4. When "End" appears with a beep sound, turn the power off before turning it back on again.

### 6-1. Resolving Inspection Messages

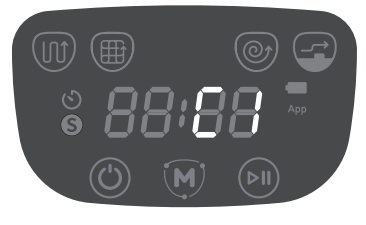

- Please refer to the causes and solutions according to the Status Code on the display when an error occurs.
- After resolving the problem, press the start/pause button (()) to continue cleaning.

| Status Code | Cause                                 | Solution                                                                                                    |
|-------------|---------------------------------------|----------------------------------------------------------------------------------------------------|
| 88:88       | Lifted Wheel                          | If the wheel is caught on a threshold and carpet, or lifted from the ground, please place the robot back on a flat surface. |
| 88:88       | Undetected Floor                      | Move the cleaning robot to a flat surface.                                                                                  |
| 88:88       | Undetected Dust Bin                   | Be sure to reinsert dustbin correctly.                                                                                      |
| 88:88       | Wheel Motor Overload                  | Remove debris and foreign objects from around the wheel.                                                                    |
| 88:88       | Main Brush and Side<br>Brush Overload | Remove main and side brush to check for hairs and debris around metal pins.                                                 |
| 88:88       | Suction motor Overload                | Clean filter and empty dustbin.                                                                                             |
| 88:88       | Internal System Error                 | Turn off and on the main side power switch of the robot.                                                                    |
| 88:88       | Front Wheel<br>Malfunction            | Check for proper installation or any front wheel damages.                                                                   |
| 88:88       | Low Battery                           | Allow the robot to charge.                                                                                                  |

### 6-2. Notice Messages

| Category | Notes                                                                                                 |
|----------|----------------------------------------------------------------------------------------------------|
| 88.88    | 1) Robot returns to starting point after cleaning is finished.<br>2) Robot completed software update. |
| 88:S8    | Robot is looking for a charging station.                                                              |

 $\dot{\tilde{O}}$ 

# 6-3. Items to Check Before Reporting a Problem

- The table below describes the most common "malfunctions" during use.
- If you cannot resolve the problem using the information described below, please feel free to contact our Customer Support.

| Symptom                                                                    | Cause                                                                                      | Solution                                                                                                    |
|----------------------------------------------------------------------------|--------------------------------------------------------------------------------------------|----------------------------------------------------------------------------------------------------|
|                                                                            | ► The dust bin is already full.                                                            | Empty the dustbin after consulting the<br>"Care and Maintenance" section.                                                                                                    |
| The robot does not clean well.                                             | There is dust trapped between the<br>filters and the air cannot be released.               | <ul> <li>Clean the filter after consulting the<br/>"Care and Maintenance" section.</li> </ul>                                                                                                    |
|                                                                            | Hair is tangled in the main blade<br>and is preventing operation.                          | <ul> <li>Clean the main blade after consulting the<br/>"Care and Maintenance" section.</li> </ul>                                                                                                    |
| Robot does not<br>turn on even when<br>the power switch is<br>on.          | ► The battery is low.                                                                      | Charge the robot for at least 2 hours.                                                                                                    |
|                                                                            | The power switch is in the OFF (O) state.                                                  | Check the power switch on the side of the main unit.                                                                                                    |
| The robot does not                                                         | ► The battery is low.                                                                      | ► Recharge the robot.                                                                                                    |
| react or only works                                                        | ► The remote control is not working.                                                       | Check the remote control battery and retry.                                                                                                    |
| in one place                                                               | ► The robot's bumper is pressed in.                                                        | Use a soft cloth to wipe the beam receiver or the<br>infrared sensor on the remote.                                                                                                    |
|                                                                            |                                                                                            | Press the bumper part several times.                                                                                                    |
| The robot does not charge.                                                 | The charging station or robot is not<br>connected to the plug correctly.                   | Make sure the robot is connected to an appropriate<br>charging station of proper wattage.                                                                                                    |
|                                                                            | There is a foreign substance on the<br>charging terminal preventing contact.               | Clean the charging terminals of the robot and the<br>charging station with a soft cloth.                                                                                                    |
|                                                                            | The power of the charging station is<br>not connected correctly.                           | Connect the power of the charging station properly.                                                                                                    |
| The robot does<br>not return to the<br>charging station<br>after cleaning. | The charging station is not properly installed.                                            | Move the charging station. Make sure there is<br>nothing within 0.5m to the left and right of the<br>charging station, and 1.5m to the front. This is<br>so that the robot can automatically return to the<br>charging station after cleaning. |
|                                                                            | The robot started at a different point<br>other than the charging station.                 | ► To return to the charging station after cleaning, it must start cleaning from the charging station.                                                                                                    |
| The robot's noise is<br>gradually<br>increasing.                           | ► The dustbin is full or the filter is dirty and air cannot escape                         | Empty the dustbin or clean the filter by reviewing the "Care and Maintenance" section.                                                                                                    |
|                                                                            | A foreign substance is stuck to<br>the main brush and the friction is<br>generating noise. | Clean the main brush by reviewing the<br>"Care and Maintenance" section.                                                                                                    |

### **Limited Warranty**

#### A. Limited Warranty

Yujin Robot Inc. warrants the product line of the iClebo Robotic Vacuum Cleaners (O5, Omega, Alpha, Arte, Pop, eX300 and eX500) purchased, from a Yujin Robot Inc. Authorized Reseller, to be free from defects in materials and quality under normal use during the period specified below. The warranty period begins on the date of purchase. Your original purchase invoice (sales receipt), is your proof of the date of purchase. If you cannot provide the original purchase invoice (sales receipt), the warranty period will be based on the manufacture date-code shown on the product. A product that has been exchanged is warranted starting at the original date of purchase or 90 days from the date of exchange or whichever is longer.

The Warranty period for the product line is as follows: (1) Year Parts and Labor. This warranty extends only to you, the original purchaser. It is not transferable to anyone who subsequently purchases, leases, or otherwise obtains the product from you. This warranty excludes expendable parts such as filters and blades, which needs replacements after heavy usage. During the warranty period, Yujin Robot Inc. will repair or replace defective hardware with factory manufactured parts and products. All exchanged parts and products replaced under this warranty will become the property of Yujin Robot Inc. During the warranty period, there will be no charge for labor or parts. A replacement of the product is solely determined by Yujin Robot's diagnostic results. In cases where an exchange is authorized, and and no same model is available, Yujin Robot Inc. will always replace with the equal or greater valued unit. To ensure a timely response to a service request, please be sure to register your product at www.iclebous.com. Within ten (10) calendar days from the time you purchased. Tech support may randomly ask for sales receipt or other proof of purchase to determine warranty coverage.

#### B. Warranty Limitation; Exclusion; Exclusive Remedies

This Limited Warranty does not extend to any product that has been physically damaged during or as a result of use other than for its normal intended purpose. Failure to use the product following the User's Manual, which accompanies it, voids the warranty.

- 1) By the use of parts not manufactured or sold by Yujin Robot Inc.
- 2) By modifications of the product.
- 3) Products purchased and used outside of the United States.
- 4) As a result of services by anyone other than Yujin Robot Inc. or a Yujin Robot Inc. Service Center.
- 5) Improper transportation or packing when returning the product to Yujin Robot Inc. or a Yujin Robot Inc. Service Center;
- 6) Unusual physical or electrical stress or interference, failure or fluctuation of electrical power, lighting, static electricity, fire, or natural disaster. Some states or provinces do not allow the exclusion or limitation of incidental or consequential damages for consumer products, and some states or provinces do not allow limitation on how long an implied warranty lasts. In such states and provinces, the exclusion or limitation of this limited warranty may not apply to you. This Limited Warranty gives you specific legal rights. You may also have other rights that vary from state to state. You are advised to consult applicable state or provincial laws for a full determination of your rights.
- C. Obtaining Mail-In Warranty Services are Subject to the following terms and conditions: you are entitled to the following services during the applicable warranty period.
- 1) Before obtaining service, you must contact the Yujin Robot Inc. Customer Service Center at 1-855-926-1601 to have a technical support member attempt to help you resolve the issue over the phone. Please have the model number, serial number, place of purchase and date of purchase ready when you call. The serial number (S/N) and model number are located on the back of the product.
- 2) During the problem resolution, Yujin Robot Inc. will require your assistance in performing routine diagnostic

procedures to try to solve the issue. If required, Yujin Robot Inc. will then issue you a Return Merchandise Authorizations (RMA) number to use as a means of identifying the product and its specific failures when its.

- 3) After obtaining a Return Merchandise Authorization number, your Mail-In Warranty Repair service should only apply to products purchased and located in the continental United States, in which you will be responsible for shipping rates of the product to the Service Center, Yujin Robot Inc. For Products purchased in Canada, Alaska, Hawaii and Puerto Rico, you are held responsible for the shipping charges to and back from the repair center.
- 4) All warranty and non-warranty Mail-In services must take place by requesting a return authorization number and returning the product to the Yujin Robot Inc. Service Center. The customer may ship the product on their own or use Yujin Robot Inc. shipping services. The customer is held responsible for all shipping cost to and from the facility unless otherwise prepaid by customer. Non-warranty services will include parts and labor fee in addition to shipping charges if provided by Yujin Robot Inc.
- 5) Use the original shipping packing materials and include a description of the symptoms of the problem. If the original shipping and packing materials and boxes are not available, please make sure the product is packaged correctly and secured inside a shipping container. The Return Merchandise Authorization (RMA) number must be placed on the exterior of the shipping container or placed inside of your package. Physical damages during shipment are not warranted by Yujin Robot if the customer pays for their shipping.
- 6) Include your name and address, proof and date of purchase (Sales Receipt), the serial number and model number of the product. The serial number and the model number are located on the back of the product or the outside of your original box.
- 7) Yujin Robot Inc. is not responsible for a product shipped to the Yujin Robot Inc. Service Center that has been scratched or damaged during transport, including but not limited to; the product, and its accessories. Products shipped to the Yujin Robot Inc. Service Center with missing parts will be returned without those parts. If authorized by the customer, products that are beyond repair will be replaced with Yujin Robot manufactured products in equal or better specs as the original product that was returned, should the same model not be available.
- 8) Cross-Shipping. For customers that need the replacement product as soon as possible to reduce down time and loss of productivity, cross-shipping can be arranged with a Credit Card on file as collateral. The value of the product will be authorized on the customer's credit card and held as collateral upon the shipment of the replacement product from Yujin Robot Inc. Service Center, The amount authorized will be canceled upon receipt of the defective product back from the customer. The same terms and conditions applied to this paragraph (#8) as are stated in paragraph #4-#7. Please see above. The authorization is valid for 30 days and will be processed for payment if the defective product is not received. (Caution for Debit Cards, upon authorization, the amount may be deducted from your balance, so the use of credit card is strongly suggested).

#### Additional Information

You may request additional information on how to obtain Warranty Services by contacting Yujin Robot Inc. or any Yujin Robot Inc. Service Center. You may also request information on how to obtain warranty service or the location of the Yujin Robot Inc. Service Provider by calling or contacting: T: (714) 880-6036 F: (714) 880-6039 Service Center: 1-855-926-1601 E-mail: Support@YujinRobotinc.com

#### Please Note

Warranty is only valid for the original owner purchased from authorized retailers and resellers. Second owners or e-Bay purchase carry no warranty unless valid by date-code only. All returns, exchanges, refunds, or repairs should be referred back to the origin of purchase. Proof of purchase (Receipt) will be required for all warranty services.

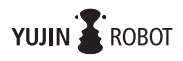

# **Open source software**

A part of this product's software component includes open source code. Yujin Robot Co., Ltd provides a complete copy of the corresponding open source code.

Visit www.iclebo.com to obtain the source code. Menu Customer Service  $\rightarrow$  Select Open Source Download

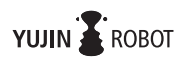

28

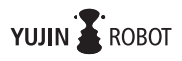

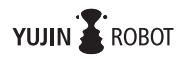

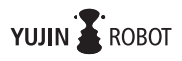

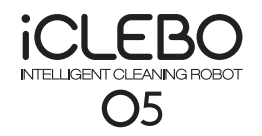

# **Product Specifications**

| Product Model                           |               | YCR-M07-20W          |  |
|-----------------------------------------|---------------|----------------------|--|
| Input                                   | Power         | 100~240 V            |  |
| Standby Power                           |               | Below 0.6 W          |  |
| Main Unit Consumption Power             |               | 53 W                 |  |
| Battery                                 |               | Lithium-ion          |  |
| Dimension                               |               | 13.9 x 13.6 x 3.4 in |  |
| Weight                                  |               | 7.1 lbs              |  |
| Charging Time                           |               | 240 min.             |  |
|                                         | Power Level 1 | 120 min.             |  |
| Usage Time<br>(Based on Hardwood Floor) | Power Level 2 | 90 min.              |  |
|                                         | Power Level 3 | 70 min.              |  |

# **Customer Support Center**

| Operation hours                                                           | Contact Information               |
|---------------------------------------------------------------------------|-----------------------------------|
|                                                                           | Phone: 855-926-1601 (Toll-Free)   |
| Monday to Friday 8:00am – 5:00pm PST<br>(Closed on weekends and holidays) | Email: Support@yujinrobotinc.com  |
|                                                                           | Website: https://www.iclebous.com |

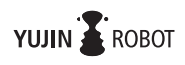